# GUIDE D'UTILISATION

## FONCTIONNALITE HORS ZONE / ZONE

TAXIMÈTRE RÉTROVISEUR **AIR S** TAXIMÈTRE TABLEAU DE BORD **POWER UP** TAXIMÈTRE RÉTROVISEUR **PRIMUS RS 01** TAXIMÈTRE TABLEAU DE BORD **PRIMUS S 01** 

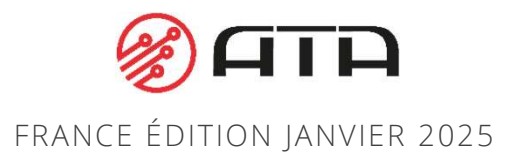

#### PASSAGE EN MODE HORS ZONE

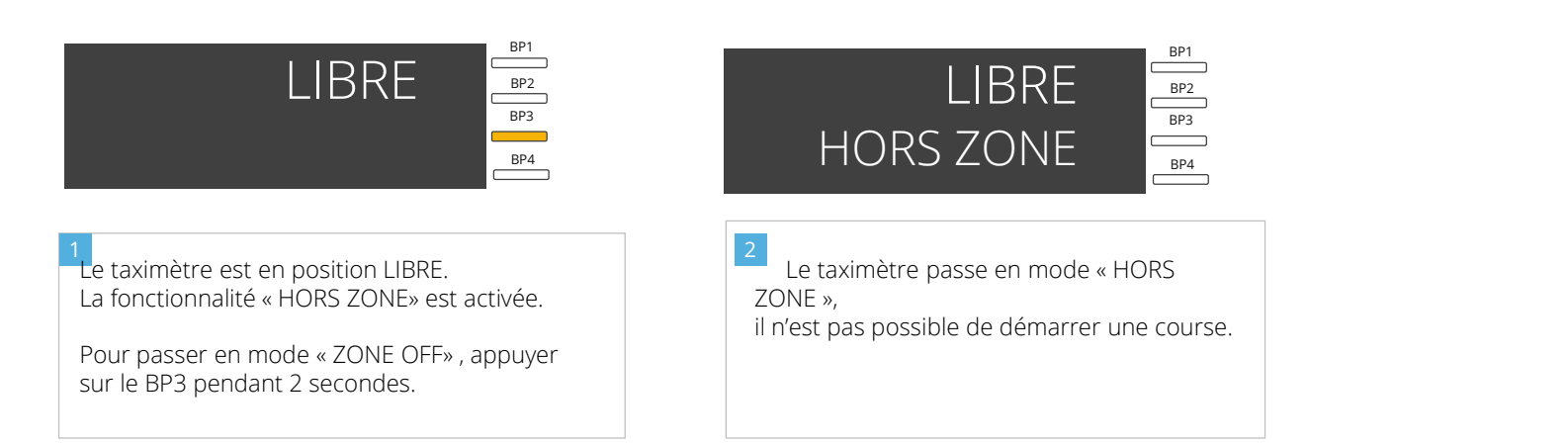

BP1

BP2 BP3

BP4

#### PASSAGE EN MODE ZONE

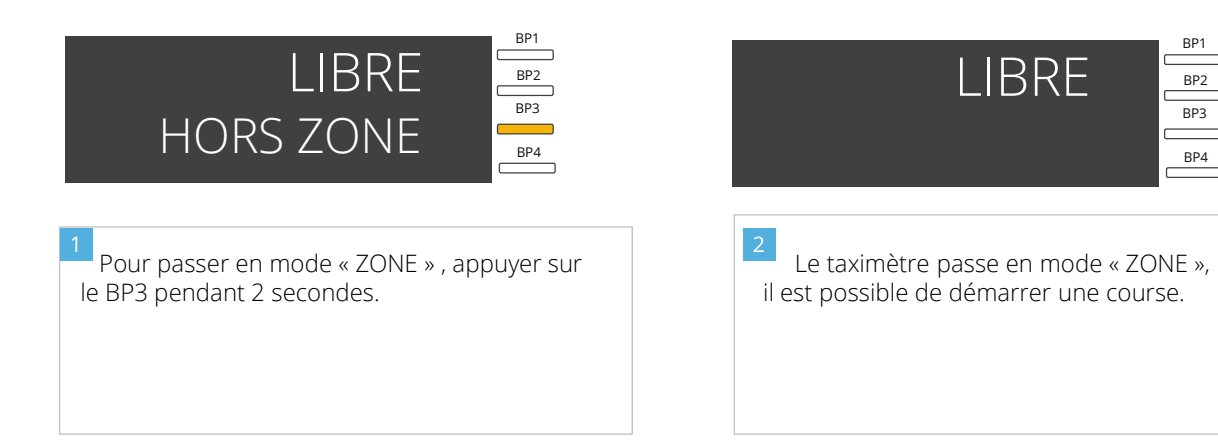

Il est tout à fait possible de basculer automatiquement en mode hors zone / zone si votre taximètre est connecté à myCloudTaxi. Pour cela, assurez vous que

- la fonctionnalité hors zone est activée (cf chapitre suivant)
- votre matériel est compatible et dispose d'une connexion internet,
- vous disposez d'un compte myCloudTaxi et d'une autorisation de stationnement (ADS) valide.

Pour ajouter/modifier une autorisation de stationnement, il suffit de vous connecter sur votre compte et de vous rendre dans « Documents administratifs ». Ensuite, il faut cliquer sur « Ajouter un document », indiquer qu'il s'agit d'un document type « Autorisation de Stationnement », saisir le numéro d'ADS, renseigner la ville et importer le document adéquat, et enfin « Enregistrer ».

| Ajouter un document                                                                                                    | DOCUMENTS ADMINISTRATIFS + AJOUTER + AJOUTER |                               |                         |
|----------------------------------------------------------------------------------------------------|----------------------------------------------|-------------------------------|-------------------------|
| Numbre (FADS)<br>1                                                                                                    | DATE ARCHIVE                                 | TYPE                          | DATE LIMITE DE VALIDITÉ |
| Vite<br>Meyreuil                                                                                                    | 31/01/2025                                   | Autorisation de Stationnement | -                       |
| Importer un document     Initialité de document rectarges agrosses 1 tés      ENREGISTRER  Afficher outomotiquement tont que le dossier est nouveou ou incomplet |                                              |                               |                         |

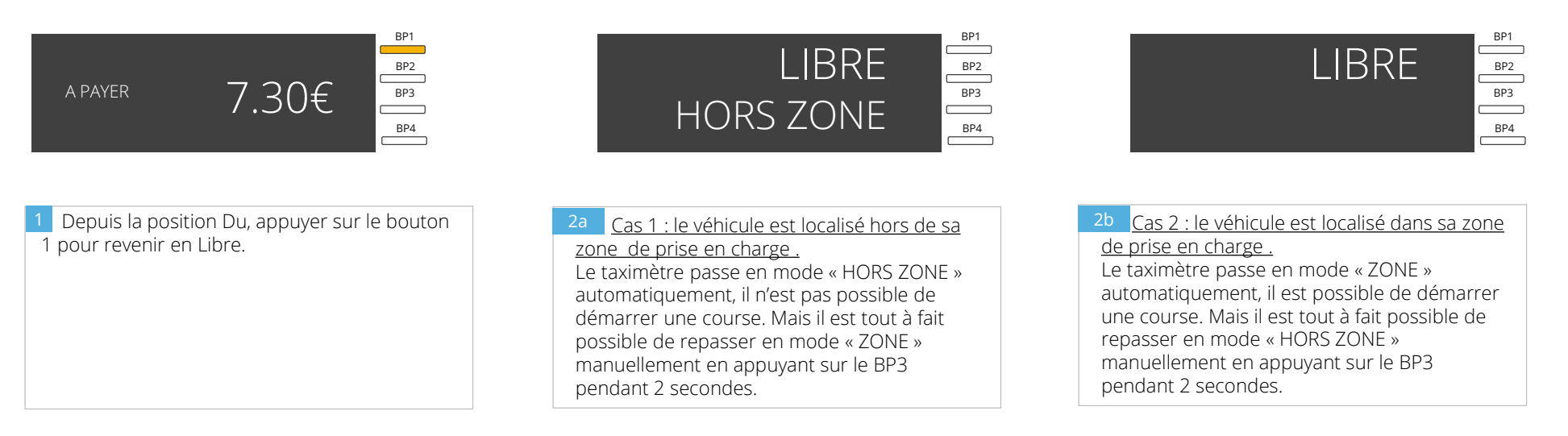

<u>NB</u> : Dès lors que vous avez effectué un passage manuel en mode hors zone ou zone depuis la position LIBRE, le mode automatique est désactivé jusqu'à la prochaine prise en charge.

### ACTIVER LA FONCTIONNALITE « HORS ZONE » DEPUIS LE MENU REGLAGES

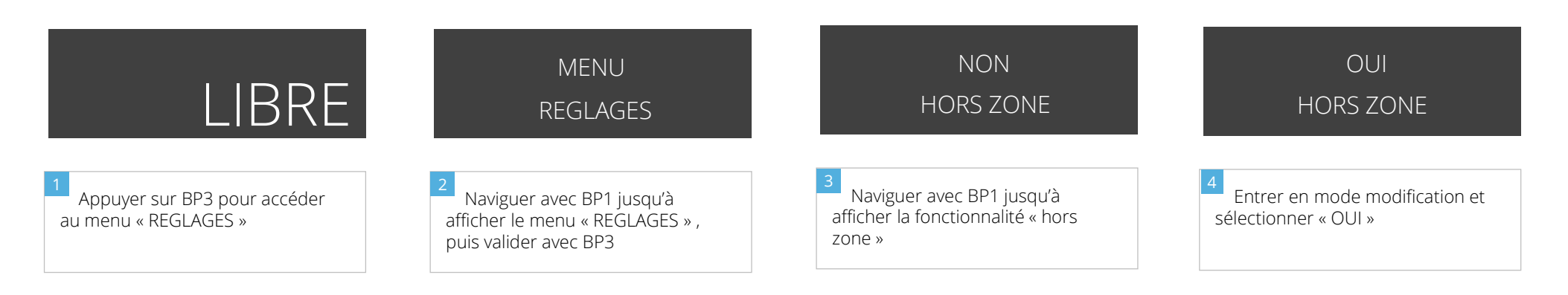

#### DESACTIVER LA FONCTIONNALITE « HORS ZONE» DEPUIS LE MENU REGLAGES

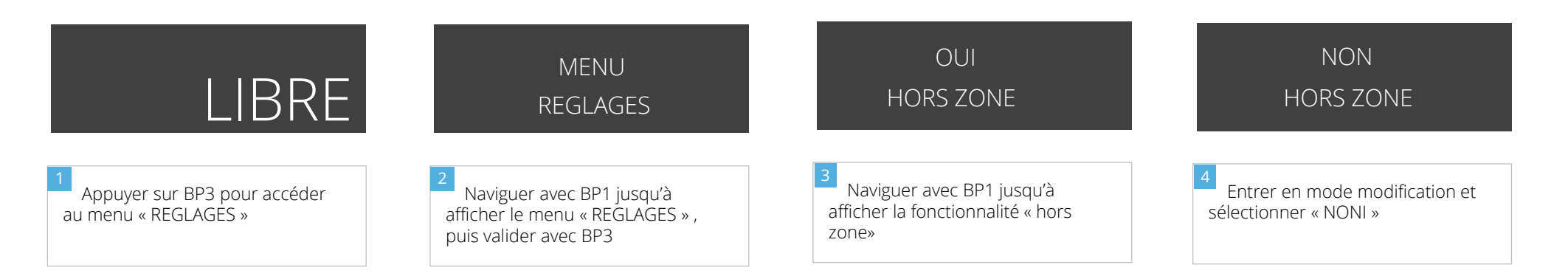

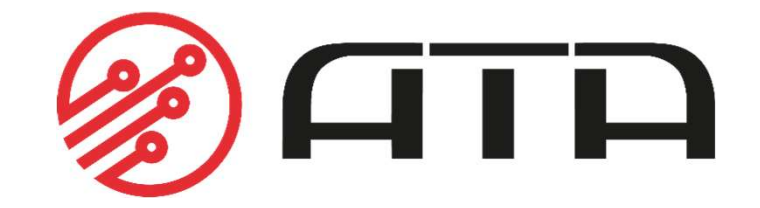

WWW.ATA-ELECTRONICS.COM